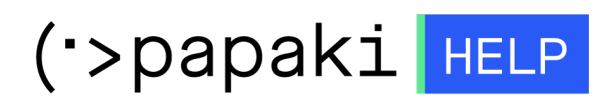

Γνωσιακή βάση > Backup/Restore > Λήψη αντιγράφων ασφαλείας της βάσης δεδομένων

Λήψη αντιγράφων ασφαλείας της βάσης δεδομένων - 2022-11-19 - Backup/Restore

Με την συγκεκριμένη υπηρεσία, σε περίπτωση που έχετε Shared Hosting πακέτο φιλοξενίας, μπορείτε να κατεβάσετε τα Backup των βάσεων δεδομένων που φιλοξενούνται, τοπικά στον υπολογιστή σας.

1. Συνδεθείτε στο <u>Control Panel</u> του Papaki.

GR EN

## Είσοδος Μέλους

Εάν είστε ήδη μέλος στο Papaki, συμπληρώστε το Όνομα Χρήστη και τον Κωδικό.

Email/Username

Κωδικός

Είσοδος

<u>Υπενθύμιση Κωδικού</u>

2. Στην ενότητα Πακέτα Hosting, κάντε click στο πακέτο φιλοξενίας που επιθυμείτε.

| Βρίσκεστε Εδώ: Κεντρική Σελίδα Διαχείρισης Πακέτα Hosting |                                             |                |              |           |              |
|-----------------------------------------------------------|---------------------------------------------|----------------|--------------|-----------|--------------|
| ΤΑ ΠΡΟΪΟΝΤΑ ΜΟΥ                                           | CINCOLAR CONTING Συνολικά πακέτα hosting: 5 |                |              |           |              |
| Domains                                                   | Εμφάνιση: Ενεργά πακέτα                     | Hosting 🗸      | Αναζή        | τηση:     | ΑΝΑΖΗΤΗΣΗ    |
| 📚 Πακέτα Hosting                                          | Φιλοξενογμενο Domain                        | Πακέτο Hosting | Λήξη         | Κατάσταση | Λειτουργίες  |
| 🙆 SSL Πιστοποιητικά                                       | 38,                                         | Small - Linux  | 14/06/2023 오 | Ενεργό    | <b>▲ 5</b> C |

Στο επάνω μέρος του control panel σας, εντοπίστε την Υπηρεσία
Backup/Restore και κάντε click στο αντίστοιχο εικονίδιο.

| Ημερομηνία Λήξης: 14/06/2                            | HOSTING Αναζήτηση άλλου domain: Τραψτε το domain σας + ΔΙΑΧΕΙΡΙΣΗ |
|------------------------------------------------------|-------------------------------------------------------------------|
|                                                      | Ημερομηνία Λήξης: 14/06/2023 ( <u>Ανανέωση)</u>                   |
| Αναβάθμιση Ανανέωση Επαναποστολή Διαχείριση Υπηρεσία | ιση Ανανέωση Επαναποστολή Διαχείριση Υπηρεσία                     |

4. Επιλέξτε κατά σειρά: Backup tab >> Backup Bάσεων δεδομένων tab >> εντοπίστε το όνομα της βάσης της οποίας το backup θέλετε να κατεβάσετε και κάντε κλικ στο βέλος (βλέπε παρακάτω εικόνα), ώστε να εμφανιστούν τα διαθέσιμα backups της συγκεκριμένης βάσης.

|   | 🖻 Επαναφορά 🛛 🚳 Backup                            | 1                               | Δ.                               |
|---|---------------------------------------------------|---------------------------------|----------------------------------|
| A | πό εδώ μπορείτε να κατεβάσετε στον υπολογιστή σ   | ας τα Backup των αρχείων και τω | ν Βάσεων Δεδομένων του site σας. |
| 5 | <u>Λίστα Έτοιμων Backup (τελευταίων 3 ημερών)</u> |                                 |                                  |
| * | Κατάσταση                                         | Ενέργεια                        | Ημερομηνία<br>Backup             |
|   | Δεν έχει γίνει καμία ενέργεια                     |                                 |                                  |
| 5 | Ενέργειες ανα σελίδα                              |                                 | 🛛 🖗 🖉 Σελίδα 🚺 απο 1 🕨 🕅         |
|   | Backup Αρχείων Βάσεων Δεδομένων                   |                                 |                                  |
|   |                                                   |                                 | 强 BackUp Now                     |
|   |                                                   |                                 | 🛐 BackUp Now                     |

5. Θα εμφανιστεί μία λίστα με τα ημερήσια Backup της βάσης. Εντοπίστε την

ημερομηνία με το Backup που επιθυμείτε να κατεβάσετε και πατήστε **Προετοιμασία** για λήψη.

| 🖻 Επαναφορά                            | 🖥 Backup                      |                         | ۵                                |
|----------------------------------------|-------------------------------|-------------------------|----------------------------------|
| Από εδώ μπορείτε να κατεβάσε           | τε στον υπολογιστή σας τα Bac | kup των αρχείων και των | ν Βάσεων Δεδομένων του site σας. |
| 🛐 <u>Λίστα Έτοιμων Backup (τελευτα</u> | <u>ίων 3 ημερών)</u>          |                         |                                  |
| * Κατάσταση                            |                               | Ενέργεια                | Ημερομηνία<br>Backup             |
| Δεν έχει γίνει καμία ενέργεια          |                               |                         |                                  |
| 5 🔻 Ενέργειες ανα σελίδα               |                               |                         | 🛯 🍕 Σελίδα 🚺 απο 1 🕨 🕨           |
| Βackup Αρχείων Βackup Β                | άσεων Δεδομένων               |                         |                                  |
| • E                                    |                               |                         | BackUp Now                       |
| 16 Σεπτεμβρίου 2019 01:49              | :23                           |                         | 🏦 Προετοιμασία για Λήψη          |
| 15 Σεπτεμβρίου 2019 01:51              | :59                           |                         | 🏦 Προετοιμασία για Λήψη          |
| 14 Σεπτεμβρίου 2019 01:53              | 3:24                          |                         | 🏦 Προετοιμασία για Λήψη          |
| 13 Σεπτεμβρίου 2019 01:56              | :19                           |                         | 🏦 Προετοιμασία για Λήψη          |

6. Το Backup μπαίνει σε διαδικασία προετοιμασίας.

| <i>(</i>                                                                                                    | Επαναφορ                                         | οά 🛛 📓 Backup                  | Δ                    |  |  |
|----------------------------------------------------------------------------------------------------|--------------------------------------------------|--------------------------------|----------------------|--|--|
| Από εδώ μπορείτε να κατεβάσετε στον υπολογιστή σας τα Backup των αρχείων και των Βάσεων Δεδομένων του site σας. |                                                  |                                |                      |  |  |
| 🖹 Λίστα Έτοιμων Backup (τελευταίων 3 ημερών)                                                                    |                                                  |                                |                      |  |  |
| *                                                                                                    | Κατάσταση                                        | Ενέργεια                       | Ημερομηνία<br>Backup |  |  |
| 0                                                                                                    | Σε εξέλιξη                                       | Λήψη Backup Βάσης Δεδομένων () | 16-09-2019 🛐 Λήψη    |  |  |
| 5 <b>T</b> E                                                                                                    | 5 τενέργειες ανα σελίδα 🛛 🖞 🖞 Σελίδα 🗋 απο 1 🖢 🎉 |                                |                      |  |  |

7. Όταν εμφανιστεί **Ολοκληρώθηκε**, στην λίστα έτοιμων Backup, πατήστε το εικονίδιο **Λήψη** για να αποθηκεύσετε το αρχείο στον υπολογιστή σας. Σε περίπτωση που πατώντας λήψη δεν κατεβαίνει το αρχείο, επιχειρήστε να πατήσετε δεξί κλικ πάνω στο Λήψη και Άνοιγμα σε νέα καρτέλα από google chrome.

| <i>è</i>                                                                                                    | Επαναφορά          | ά 🛛 🚳 Backup                                       | <u>گ</u>               |  |  |
|----------------------------------------------------------------------------------------------------|--------------------|----------------------------------------------------|------------------------|--|--|
| Από εδώ μπορείτε να κατεβάσετε στον υπολογιστή σας τα Backup των αρχείων και των Βάσεων Δεδομένων του site σας. |                    |                                                    |                        |  |  |
| 🔄 <u>Λίστα Έτοιμων Backup (τελευταίων 3 ημερών)</u>                                                             |                    |                                                    |                        |  |  |
| *                                                                                                    | Κατάσταση          | Ενέργεια                                           | Ημερομηνία<br>Backup   |  |  |
| 0                                                                                                    | Ολοκληρώθηκε       | Λήψη Backup Βάσης Δεδομένων (marinavi378454_webdb) | 16-09-2019 🔁 Λήψη      |  |  |
| 5 T EV                                                                                                    | έργειες ανα σελίδα |                                                    | ┥ 🖣 Σελίδα 🚺 απο 1 🕨 🕅 |  |  |